# Research Paper basics in Microsoft Word

Steps to accomplish (not all at once):

Add a cover page Verify margins Set font face and spacing Add header Select a Research paper format Add references Start typing your paper Add footnotes and citations Add Works cited, or Bibliography Check Word count

### Add a cover page

A cover page minimally should include your name, your topic, who or what it is for, and perhaps a date. You could simply type this information, and when finished press Control+Enter to start a new page.

Or, you could have Word insert a cover page that looks a bit more professional, that contains place holders to remind you of what you may wish to include.

On the Insert tab, select Cover Page, and select one that appeals to you.

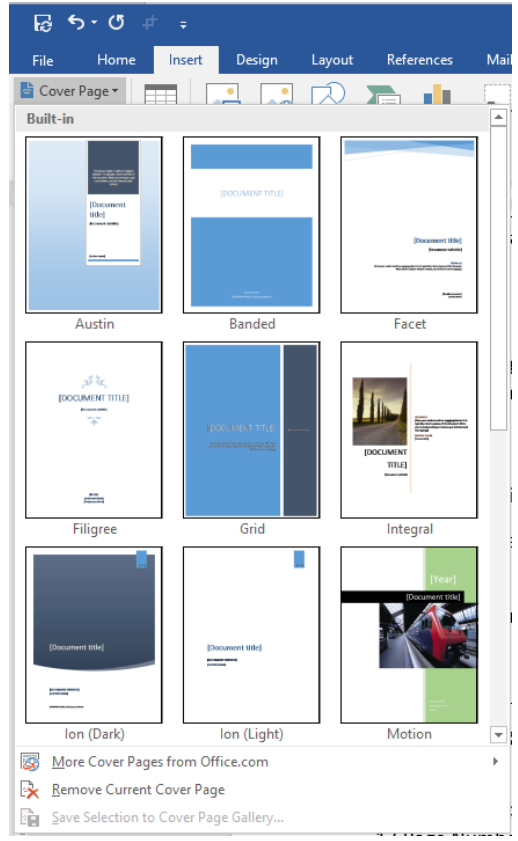

Note: if you don't use an item from a Word inserted Cover page, select the item and press Delete.

# Verify margins

In this class we will use MLA as our overall format, which requires 1" margins all the way around. Word's Normal defaults to this, but you should double check. On the Layout tab, select Margins. Make sure 1" is selected.

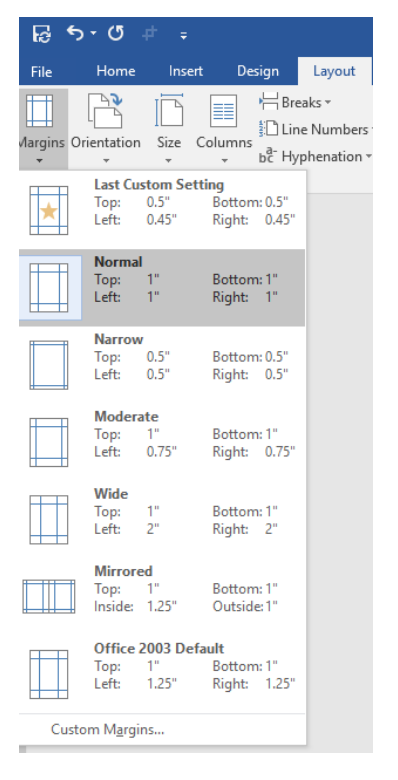

(Note, you can create custom margins for other projects.)

### Set font face and spacing

Please notice, you have not started typing your paper yet... if you set up the type face and line spacing before you start adding content, your initial selections "stick." For this class I would like you to use Double Spaced, No Extra space with paragraphs for the Paragraph line spacing, and Times New Roman, 12 points, for the font.

There are several places to access the full dialog box for Paragraphs... but the easiest to get to is on the Home tab; there is an arrow near the word Paragraph ... select it.

|   | File  | Home                      | Inse  | rt         | Design                      | Layout   | References                                                                | N  | lailings      | Review                              | View                                    | Acrobat       |
|---|-------|---------------------------|-------|------------|-----------------------------|----------|---------------------------------------------------------------------------|----|---------------|-------------------------------------|-----------------------------------------|---------------|
|   | Paste | Cut<br>Copy<br>Format Pai | inter | Calib<br>B | nri(Body)<br>I <u>U</u> ≁ a | • 11 • A | A <sup>*</sup> A <sup>*</sup> Aa -<br>A - <sup>a</sup> <mark>y</mark> - 4 | ج  | := - <u>;</u> | ≣ • <sup>*</sup> •¯;- •<br>≡ ≡   \$ | <del>•</del> ≣ •≣  <br>]≣ •   <u></u> ⊘ | 2↓ ¶<br>- ⊡ - |
| n | Cli   | pboard                    | E.    |            |                             | Font     |                                                                           | E. |               | Parag                               | raph                                    | E.            |

(You can also find Paragraph on the Layout tab, but avoid using the Line and paragraph icon on the Home tab of the ribbon. It is too limited, in my opinion.

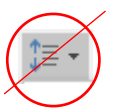

After opening the Paragraph dialog box, focus for now on the Spacing items.

| Indents and Spacing       Line and Page Breaks         General       Alignment:       Efficiency         Qutline level:       Body Text       Collapsed by default         Indentation       Efficiency       Collapsed by default         Indentation       Efficiency       By:         Line       O       Special:       By:         Bight:       O       Inone)       Image: Special:       By:         Mirror indents       Spacing       Efficiency       1.08 Image: Special:       By:         Jon't add spage between paragraphs of the same style       Preview       Preview       Image: Special:       Special:       Special: <th>graph</th> <th></th> <th></th> <th></th> <th>? ×</th>                                                                                                    | graph                                    |                                                            |                                                                                |                              | ? ×          |
|----------------------------------------------------------------------------------------------------|------------------------------------------|------------------------------------------------------------|--------------------------------------------------------------------------------|------------------------------|--------------|
| General         Alignment:       Left:         Qutline level:       Body Text         Indentation                                                                                                    | ents and Spac                            | ing Line and                                               | age Breaks                                                                     |                              |              |
| Alignment:<br>Qutline level: Body Text  Collapsed by default<br>Indentation<br>Left: O'  Special: Bg:<br>Bight: O'  Collapsed by default<br>Mirror indents<br>Spacing<br>Before: Opt  Line spacing: At:<br>After: B pt  Uine spacing: At:<br>After: Opt  Line spacing: At:<br>Tools  Collapsed by the same style<br>Preview<br>Preview<br>Preview<br>Preview<br>Mirror indents Fargeth Frances Fargeth France                               | neral                                    |                                                            |                                                                                |                              |              |
| Quttine level:       Body Text       Collapsed by default         Indentation                                                                                                    | lignment:                                | Left 🗸 🗸                                                   | ]                                                                              |                              |              |
| Indentation  Left:  O  Special:  By:  By:  By:  D  Connel   Special:  By:  D  Connel   Special:  By:  D  Connel  Special:  By:  D  Connel  Special:  By:  D  Connel  Special:  By:  D  Connel  Special:  Connel  Special:  Special:  Special:  Connel  Special:  Special:                                               | utline level:                            | Body Text 🗸                                                | Collapsed by de                                                                | efault                       |              |
| Left:       0****       Special:       Bg:         Bight:       0******       [none]       ************************************                                                                                                    | lentation                                |                                                            |                                                                                |                              |              |
| Bight:       0*       (mone)       ***         Mirror indents         Spacing         Before:       0       ***         After:       8.pt       Uine spacing:       Att:         After:       8.pt       Multiple       **         Don't add space between paragraphs of the same style         Preview         Preview         10% between paragraph Provides Paragraph Provides Paragraph Provides Paragraph         10% between paragraph Provides Paragraph Provides Paragraph         10% between paragraph Provides Paragraph Provides Paragraph         Preview         10% between paragraph Provides Paragraph Provides Paragraph         10% between paragraph Provides Paragraph Provides Paragraph         10% between paragraph Provides Paragraph Provides Paragraph         10% between paragraph Provides Paragraph Provides Paragraph         10% between paragraph Provides Paragraph Provides Paragraph         10% between paragraph Provides Paragraph Provides Paragraph         10% between paragraph Provides Paragraph Provides Paragraph         10% between paragraph Provides Paragraph Provides Paragraph         10% between paragraph Paragraph Paragraph Paragraph Paragraph Paragraph Paragraph Paragraph Paragraph Paragraph Paragraph Paragraph Paragraph Paragraph Paragraph Paragraph Paragraph Paragraph Paragraph Paragraph Paragraph Paragraph Paragraph Paragraph Paragraph Parag                                                                                                    | eft:                                     | 0. 🗧                                                       | Special:                                                                       |                              | B <u>y</u> : |
| Mirror indents         Spacing         Before:                                                                                                    | ight:                                    | 0. 🗧                                                       | (none)                                                                         | $\sim$                       | ÷            |
| Spacing<br>Before:  D pt  D t  D pt  D pt  D                                            | Mirror inder                             | nts                                                        |                                                                                |                              |              |
| Spacing       Before:       0 pt :       Line spacing:       Att:         After:       8 pt :       Multiple       Image: Comparing the spacing the space of the same style         Don't add space between paragraphs of the same style         Preview         Preview         Of Surgash Preview Freedow Pregash Previow Pregash Previow Previow Previow Pr                                                                                                    |                                          |                                                            |                                                                                |                              |              |
| getore:       0 pt w       Linge spacing:       Att:         After:       8 pt w       Multiple       1.08 w         Don't add spage between paragraphs of the same style       Inclusion       Inclusion         Preview       Multiple       w       Inclusion         Of low spages between paragraphs of the same style       Inclusion       Inclusion         Preview       Multiple       Preview       Inclusion         OB low spaces between paragraph havings       Preview       Preview       Inclusion         OB low spaces having a fighted angene, howing a Pregraph having a Pregraph having a Pregraph having a pregraph having a pregrap                                                                                                    | icing                                    |                                                            |                                                                                |                              |              |
| After:       8 pt       Multiple       1.08         Don't add spage between paragraphs of the same style         Preview         Proving Program Practices Program Proving Program Proving Proving Proving Proving Proving Proving Proving Proving Pro                                                                                                    | efore:                                   | 0pt 📮                                                      | Li <u>n</u> e spacing:                                                         |                              | <u>A</u> t:  |
| Don't add spage between paragraphs of the same style  Preview  And Spages Prairies Prages Prairies Prages Pra                                               | <u>f</u> ter:                            | 8 pt ≑                                                     | Multiple                                                                       | $\sim$                       | 1.08 ≑       |
| Preview Medicas Pargraph Headras Pargraph Headras Pargraph Headras Pargraph Paralase Pargraph Medicas Pargraph Headras Pargraph Headras Pargraph Medicas Pargraph Headras Pargraph Medicas Pargraph Headras Pargraph Medicas Pargraph Headras Pargraph Medicas Pargraph Headras Pargraph Medicas Pargraph Headras Pargraph Medicas Pargraph Headras Pargraph Medicas Pargraph Medicas Pargra                                              | Don't add s                              | pa <u>c</u> e between pa                                   | ragraphs of the same                                                           | style                        |              |
| Preveew Prevalue Products Prograph Products Prograph Products Prograph Products Prograph Products Prograph Product Prograph Product Prograph P                                              |                                          |                                                            |                                                                                |                              |              |
| Proteins Fargush Proteins Pargush Proteins Pargush Proteins Pargush Proteins Pargush<br>Proteins Fargush Proteins Pargush<br>10 Lins Spatial Proteins Pargush Proteins Pargush<br>10 Lins Spatial Proteins (John og Kolond) Fargush Roteinsig Pargush<br>Roteinsig Pargush Roteinsig Pargush Roteinsig Pargush Roteinsig Pargush<br>Roteinsig Pargush Roteinsig Pargush Roteinsig Pargush Roteinsig Pargush<br>Roteinsig Pargush Roteinsig Pargush Roteinsig Pargush Roteinsig Pargush<br>Roteinsig Pargush Roteinsig Pargush Roteinsig Pargush Roteinsig Pargush<br>Roteinsig Pargush Roteinsig Pargush Roteinsig Pargush Roteinsig Pargush<br>Roteinsig Pargush Roteinsig Pargush Roteinsig Pargush Roteinsig Pargush<br>Roteinsig Pargush Roteinsig Pargush Roteinsig Pargush Roteinsig Pargush Roteinsig Pargush<br>Roteinsig Pargush Pargush Pargush Roteinsig Pargush Roteinsig Pargush Roteinsig Pargush<br>Roteinsig Pargush Roteinsig Pargush Roteinsig Pargush Roteinsig Pargush Roteinsig Pargush<br>Roteinsig Pargush Roteinsig Pargush Roteinsig Pargush Roteinsig Pargush Roteinsig Pargush<br>Roteinsig Pargush Roteinsig Pargush Roteinsig Pargush Roteinsig Pargush Roteinsig Pargush<br>Roteinsig Pargush Roteinsig Pargush Roteinsig P | view                                     |                                                            |                                                                                |                              |              |
| 09 tins spacing https://edu.gdfstatk.org/en/wood/line.and-paragraph-spacing/1/<br>Entraining Paragraph Entraining Paragraph Entraining Paragraph Entraining Paragraph Entraining Paragraph<br>Entraining Paragraph Entraining Paragraph Entraining Paragraph Entraining Paragraph<br>Entraining Paragraph Entraining Paragraph Entraining Paragraph Entraining Paragraph<br>Entraining Paragraph Entraining Paragraph Entraining Paragraph Entraining Paragraph<br>Entraining Paragraph Entraining Paragraph Entraining Paragraph Entraining Paragraph                                                                                                    | Previous Paragraph<br>Previous Paragraph | Previous Paragraph Previous<br>Previous Paragraph Previous | Paragraph Previous Paragraph Previou<br>Paragraph Previous Paragraph Previou   | is Paragraph<br>is Paragraph |              |
| histowing Paragrah Intioning Paragrah Intioning Paragrah Intioning Paragrah Intioning Paragrah<br>Intioning Paragrah Intioning Paragrah Intioning Paragrah Intioning Paragrah<br>Intioning Paragrah Intioning Paragrah Intioning Paragrah Intioning Paragrah<br>Intioning Paragrah Intioning Paragrah Intioning Paragrah Intioning Paragrah                                                                                                    | 09 Line Spacing ht                       | tps://edu.gcfglobal.org/en/w                               | ord/line-and-paragraph-spacing/1/                                              |                              |              |
| Following Pawrash Following Pawrash following Pawrash following Pawrash Following Pawrash                                                                                                    | Following Paragrap<br>Following Paragrap | In Following Paragraph Follow                              | sing Paragraph Following Paragraph Fr<br>sing Paragraph Following Paragraph Fr | ollowing Para                | papis        |
|                                                                                                    | Following Parama                         | h Following Paragraph Follow                               | vine Paraeraph Followine Paraeraph Fr                                          | ollowing Para                | raph         |
| Taba Sat As Default OK                                                                                                    | abe                                      | Cat As Data                                                | .14                                                                            |                              | Cancal       |

| We need to change the After from 8 to 0                       |                |                        |                                 |  |  |  |  |  |  |  |
|---------------------------------------------------------------|----------------|------------------------|---------------------------------|--|--|--|--|--|--|--|
| and we nee                                                    | d to change th | e Multiple to Do       | uble                            |  |  |  |  |  |  |  |
| Spacing                                                       |                |                        |                                 |  |  |  |  |  |  |  |
| <u>B</u> efore:                                               | 0 pt 😫         | Li <u>n</u> e spacing: | <u>A</u> t:                     |  |  |  |  |  |  |  |
| A <u>f</u> ter:                                               | 0 pt 🚔         | Double                 | <ul> <li>✓</li> <li></li> </ul> |  |  |  |  |  |  |  |
| Don't add spa <u>c</u> e between paragraphs of the same style |                |                        |                                 |  |  |  |  |  |  |  |
|                                                               |                |                        |                                 |  |  |  |  |  |  |  |

Normally when you hit the Enter key, it creates a new paragraph, and adds space after it. That is not a good idea when double spacing, as we already have space.

But to indicate where a new paragraph begins, you will need to press the Tab key, once you start typing.

PS to simply start a new line, instead of a new Paragraph, press Shift+Enter. (Recall Control+Enter starts a new page)

#### See also

09 Line Spacing <a href="https://edu.gcfglobal.org/en/word/line-and-paragraph-spacing/1/">https://edu.gcfglobal.org/en/word/line-and-paragraph-spacing/1/</a>

#### Add header

A header is something that is automatically added to the top of all pages, aside from the Cover page. We can use this header to add our name, the topic of our paper, and automatic page numbers to the top of each page. (A footer is similar, books often add automatic page numbers to the bottom of the page... we will not be using footers in this lab.

Go to the Insert tab, and locate the Header tool, and select it...

| Inse | ert Desig                | gn               | Layout | : Refe   | rences | Mailings   | Review             | View | Acro                | bat             | $\mathcal{Q}$ Tell me what you wa        | ant to do |                                                                       |
|------|--------------------------|------------------|--------|----------|--------|------------|--------------------|------|---------------------|-----------------|------------------------------------------|-----------|-----------------------------------------------------------------------|
| able | Pictures O<br>Pictures O | )nline<br>ctures | Shapes | SmartArt | Chart  | Screenshot | Store 🎝 My Add-ins | . Wi | <b>W</b><br>kipedia | Online<br>Video | Hyperlink<br>Bookmark<br>Cross-reference | Comment   | <ul> <li>Header •</li> <li>Footer •</li> <li>Page Number •</li> </ul> |
| bles |                          |                  | Illus  | trations |        |            | Add-               | ins  |                     | Media           | Links                                    | Comments  | Header & Footer                                                       |

#### ...and then select Blank (Three Column)

| Header Fo | oter Page<br>• Number • | Text Quick<br>Box * Parts * | <b>A</b><br>WordArt | A<br>Drop<br>Cap + | ➢ Signatu ➡ Date & ■ Object | re Lir<br>Time<br>T |
|-----------|-------------------------|-----------------------------|---------------------|--------------------|-----------------------------|---------------------|
| Blank     |                         |                             |                     |                    |                             | Π.                  |
| [ III     | spe here]               |                             |                     |                    |                             |                     |
| Blank (Th | ree Columns)            |                             |                     |                    |                             |                     |
| m         | ipe here]               | [Type here]                 |                     | [Type P            | iere]                       |                     |

#### It should look something like this.

| ほってい d キー Research Paper basics in        | Microsoft Word.docx - Word Header & Footer Tools                                                                                          | ■ – □ ×                                                                                                    |  |  |  |  |
|-------------------------------------------|----------------------------------------------------------------------------------------------------|----------------------------------------------------------------------------------------------------|--|--|--|--|
| File Home Insert Design Layout References | Mailings Review View Acrobat Design                                                                                                    | ♀ Tell me R. Craig Collins ♀ Share                                                                                                  |  |  |  |  |
| Header & Footer<br>Header & Footer        | Go to Go to       Shext         Header Footer       Link to Previous         Navigation       Options         2       3         2       3 | Header from Top:<br>Footer from Bottom:<br>Insert Alignment Tab<br>Position     S · · · · 1 · · · · 6 · · · · ☆ · · · · 7 · · · · ▲ |  |  |  |  |
| [Type here] [Type here] [Type here]       |                                                                                                    |                                                                                                    |  |  |  |  |

Make sure you select [] Different First page, if you manually created a cover page, we don't need the header there.

Click in the left hand [Type here] and type your name

Click in the center [Type here] and type your paper's Topic

Now the interesting part, putting the automatic page number in the right hand [Type here]

Just click the right hand [Type here] to select it, then go across the Pop up Header & Footer tab to locate Page Number v, and click the arrow by Page Number.

Let's make this easy... select Current Position > and then just click Plain Number.

| 6            | <b>ه - ره</b> |                                                                            | ¢ ;                                                       | Ŧ                                                                                                 |                                                      |                                        |                   |                    |                 |                      |          |            |         | Hε                                |
|--------------|---------------|----------------------------------------------------------------------------|-----------------------------------------------------------|---------------------------------------------------------------------------------------------------|------------------------------------------------------|----------------------------------------|-------------------|--------------------|-----------------|----------------------|----------|------------|---------|-----------------------------------|
| File         | Ho            | me                                                                         | In                                                        | sert                                                                                              | Design                                               | Layou                                  | t Ref             | erences            | Mailin          | gs                   | Review   | View       | Acrobat | Г                                 |
| Header<br>He | Footer        | Pa<br>Num<br>+<br>+<br>+<br>+<br>+<br>+<br>+<br>+<br>+<br>+<br>+<br>+<br>+ | ge<br>ber Top o<br>Botto<br>Page<br>Curre<br>Form<br>Remo | Date &<br>Date &<br>Time<br>of Page<br>m of Page<br>Margins<br>nt Positi<br>at Page l<br>ove Page | Document<br>Info +<br>ge<br>on<br>Numbers<br>Numbers | Quick<br>Parts<br>ert<br>S<br>Pla<br>1 | Pictures<br>imple | Online<br>Pictures | Go to<br>Header | Go to<br>Footer<br>N | I Previo | o Previous | Differ  | ent F<br>ent (<br>Doc<br>0<br>· 1 |
| •<br>•       |               |                                                                            |                                                           |                                                                                                   |                                                      |                                        | age X             |                    |                 |                      |          |            |         |                                   |

When you start typing text, and it breaks to the next page, that new page will get the next page number added to the top right corner in the header.

See also

16 Headers and Footers <a href="https://edu.gcfglobal.org/en/word/headers-and-footers/1/">https://edu.gcfglobal.org/en/word/headers-and-footers/1/</a> 17 Page Numbers <a href="https://edu.gcfglobal.org/en/word/page-numbers/1/">https://edu.gcfglobal.org/en/word/headers-and-footers/1/</a>

### Select a Research paper Format

In this class we'll us MLA for our Reference format... select the References tab, then click the arrow next to Style to change to MLA, if not already set.

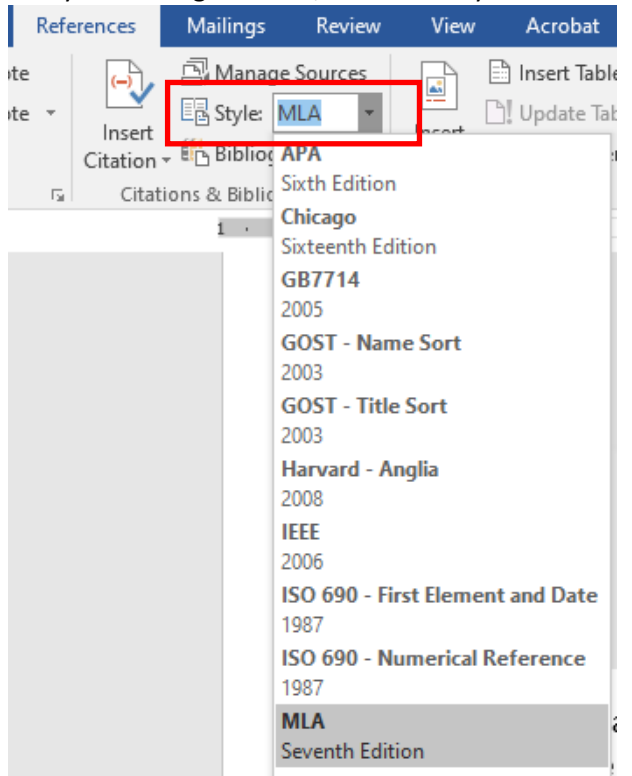

### Add references

If you have already read some books, magazines, or Newspaper for research, why not record your sources now? Select "Manage Sources"

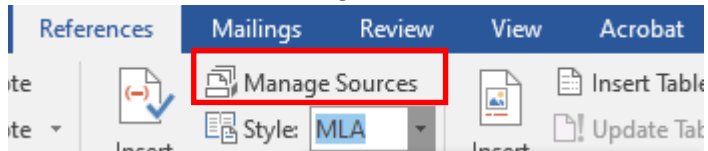

| Source Manager                                |                                                | ? ×                                   |
|-----------------------------------------------|------------------------------------------------|---------------------------------------|
| Search:                                       | Sort by Autho                                  | or 🗸                                  |
| Sou <u>r</u> ces available in:<br>Master List | <u>B</u> rowse C <u>u</u> rrent List           |                                       |
|                                               | ∧ Copy ->                                      | ^                                     |
|                                               | Delete                                         |                                       |
|                                               | Edit                                           |                                       |
|                                               | <u>N</u> ew                                    |                                       |
|                                               | ~                                              | · · · · · · · · · · · · · · · · · · · |
|                                               | <ul><li>cited sour</li><li>placehold</li></ul> | ce<br>er source                       |
| Preview (MLA):                                |                                                |                                       |
|                                               |                                                | ^                                     |

#### **Click New**

Use the dropdown menu to select if it is a book, part of a book, periodical (magazine), etc.

| Create Source               |                         |        |
|-----------------------------|-------------------------|--------|
| Type of <u>S</u> ourc       | e Book                  | $\sim$ |
| Bibliography Fields for MLA | Book<br>Book Section    | ^      |
| Author                      | Article in a Periodical |        |
| Title                       | Report                  | ~      |
|                             |                         |        |

Click [Edit] to get prompts on how to enter author names. Medium might be paperback, or electronic, if reading from a library database. If you start a new research paper on the same computer, you may need to copy an entry to the current list.

| Source Manager                                                                                                    |                                                                                                    | ? ×              |
|----------------------------------------------------------------------------------------------------|----------------------------------------------------------------------------------------------------|------------------|
| <u>S</u> earch:                                                                                                    | Sort by Author                                                                                                  | ~                |
| Sou <u>r</u> ces available in: <u>B</u> rows<br>Master List                                                           | C <u>u</u> rrent List                                                                                           |                  |
| Collins, R Craig: How to use Office (2020)                                                                            | Collins, R Craig; How to use Office (2020)                                                                      | ~ ~              |
|                                                                                                    | <ul><li>cited source</li><li>placeholder source</li></ul>                                                       |                  |
| Preview (MLA):                                                                                                    |                                                                                                    |                  |
| Citation: (Collins)<br>Bibliography Entry:<br>Collins, R Craig. <i>How to use Office</i> . Temple, Texas: Temple Coll | ge Media Center, 2020. Electronic.                                                                              | ^                |
|                                                                                                    | -                                                                                                    | ~                |
|                                                                                                    |                                                                                                    | Close            |
| Note: other faculty may wish you to cite yo<br>Manage Sources tool this is a Computer c                               | ir work differently; they may not even want you to u<br>ass, not an English class, so we'll let the computer de | ise the<br>o it. |

For this class, you will need at least three references... you may only use dated articles

with an author name, or recognized industry staff listed as the author. No Wikipedia.

In my class I will limit you to one Web site, I want mainly books, newspapers, magazines, or perhaps interviews. To qualify, the web site must have a dated article, and an author name or recognized industry staff (make sure to include the URL, when citing. Use "Show All Bibliography Fields" to add).

Note: If you are reading a "Time" magazine article on the "Time" web site, that article counts as a periodical, not a web site, since the article started out in print... you just happen to be reading it online.

#### Start Typing

I typically suggest starting with an outline, then begin to convert your bullet points into sentences and paragraphs. Recall, the Multilevel list a good tool to create a simple outline. 10 Lists <u>https://edu.gcfglobal.org/en/word/lists/1/</u>

Your first paragraph should be an Introductory Paragraph with Overview of what you will discuss. Then take each item in your overview, and explain. See also 05 Text Basics <u>https://edu.gcfglobal.org/en/word/text-basics/1/</u>06 Formatting Text <u>https://edu.gcfglobal.org/en/word/formatting-text/1/</u>07 Find and Replace <u>https://edu.gcfglobal.org/en/word/using-find-and-replace/1/</u>08 Indents and Tabs <u>https://edu.gcfglobal.org/en/word/indents-and-tabs/1/</u>

For my class, I want ONE quote, and ONLY one quote. Somewhere in your research, one of the authors said something better than you can say it. Include the quote, surrounded by quotation marks. You will then add a footnote and citation, to give that author credit.

### Add footnotes and citations

Place your cursor right after the quote. On the References tab, select Insert Footnote.

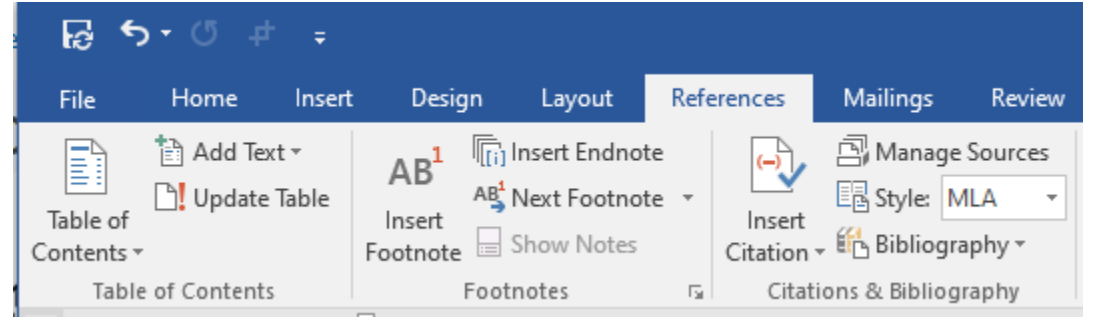

Word will add a number next to the quote...

"For my class, I want ONE quote, and ONLY one quote. Somewhere in your research, one of the authors said something better than you can say it. Include the quote, surrounded by quotation marks. You will then add a footnote and citation, to give that author credit.<sup>1</sup>

...then drop down to the bottom of the current page... at this point, click Insert Citation, then select from your list the proper author, and Word does the rest.

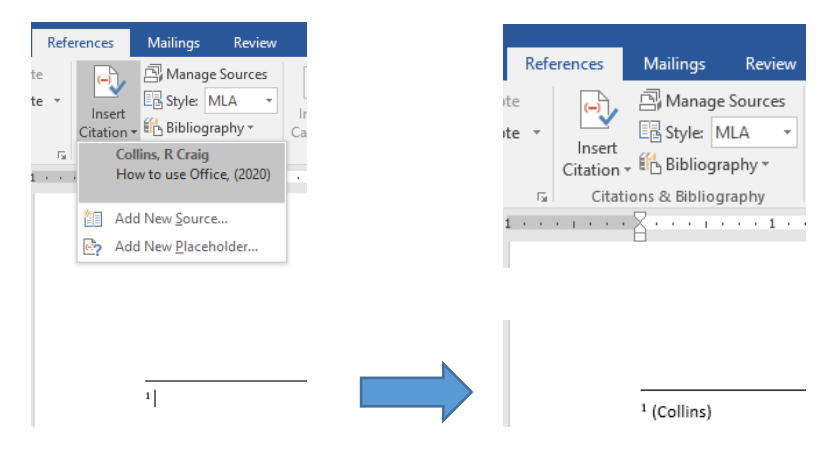

### Add recap

When you have finished explaining what you have read about (three references should lead to at least three paragraphs), it becomes time to remind your audience of the key points that you discussed.

#### Add conclusion.

Finally, to end the narrative portion of your paper, add your conclusion. This paragraph should sum up what you hope the audience learned from your paper.

# Add Works cited, or Bibliography

The last item for the paper will be to share all the materials you read to help you write the paper. On the References tab, select Bibliography; you will be presented fictional examples of what the option will look like if selected. Pick an option, such as Bibliography, to add all of YOUR references to the paper.

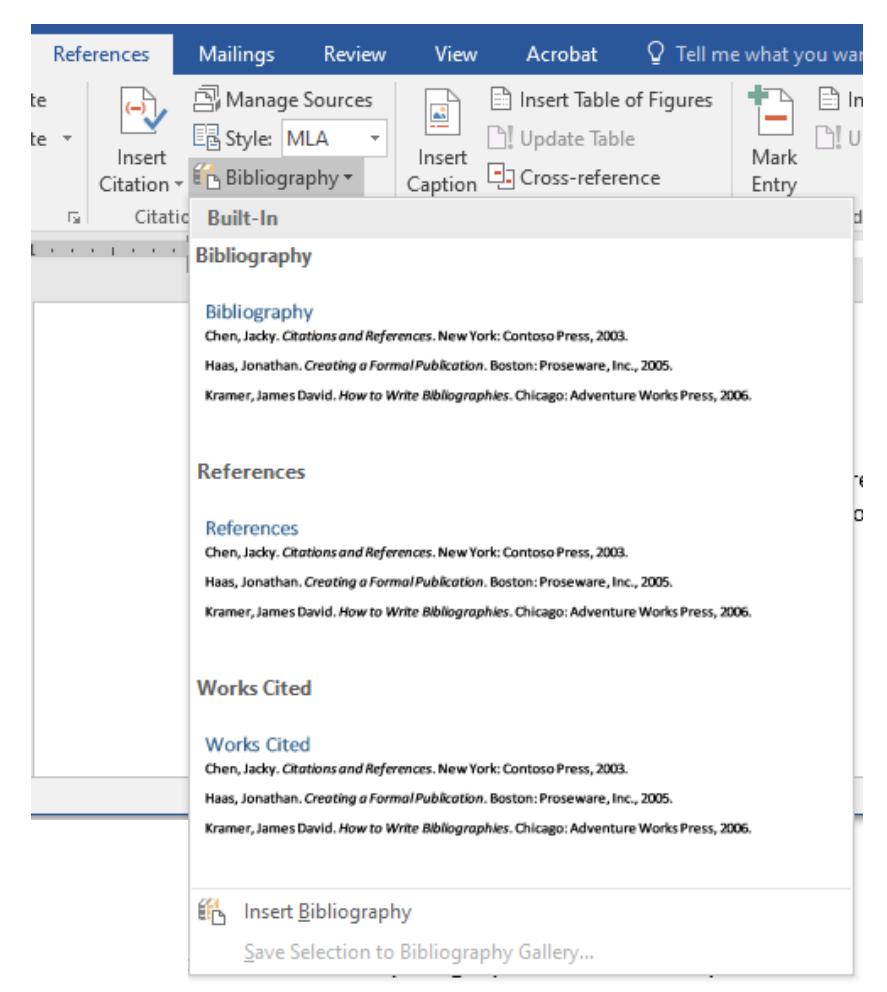

### Check Word Count

At the bottom left of the Word screen is the total word count. But this includes your cover sheet and citations; to get an accurate word count, select from the first word of the Introduction to the last word of the conclusion, and the Word count will show the number of words of the real paper.